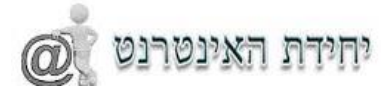

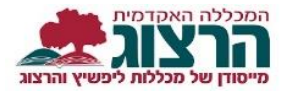

## <u>הקלדת ציונים</u>

היכנסו לפורטל המרצה, בתפריט העליון בחרו "השיעורים שלי"

|       |        |                            |                     | שלום לך, כהן שרית                         | 0              |
|-------|--------|----------------------------|---------------------|-------------------------------------------|----------------|
|       |        |                            |                     | מיזרע למרצה                               | אשים           |
|       | מינות  | שלי ההשכלה שלי 🚽 ניהול ז   | רים שלי 🚽 🐙 הקורסים | מערכת שעות 🐹 בחינות 🐁 עדכון פרטים 👼 השיעו | דף הבית 🛯      |
|       |        | אירועים להיום 10/01/2016 🏹 | 0                   | ך עבור                                    | המידע מוצג י 🎉 |
| הארוע | עד שעה | משעה                       |                     | כהן שרית                                  |                |
|       |        |                            |                     |                                           | _              |

המערכת תפתח את רשימת השיעורים אותם אתם מלמדים השנה.

|      | נטרים 🗧 | סטר: כל הסמנ | בחר סמ    | בחר שנה: דע          |             |
|------|---------|--------------|-----------|----------------------|-------------|
|      |         | שלי          | השיעורים  |                      |             |
| לומד | שעות    | ra -         | סוג שיעור | שם שיעור             | מספר שיעור  |
|      | 0.00    | 0.00         | עבודה     | העברה במודל 🎇 🍪 📓 חו | 0-7777777-2 |
|      | 0.00    | 0.00         |           | 🗟 🎬 😻 📷 🔤            | 0-7777777-1 |
| _    |         |              |           | כלינות איזנית        |             |

תפתח רשימת תלמידים ולידם אפשרות להקלדת ציונים,

שימו לב: אפשרות ההקלדה תפתח בתאריך הבחינה ולא לפני (אם אין לכם אופציה להקלדה בידקו מהו תאריך הבחינה יתכן והבחינה עדיין לא התקיימה).

| (1)       | רשימת הציונים המיוחדים.<br>נחדים (500-720200-0 תש | בין הציונים באמצעות טאב לא תיפתח<br>וה לתלמידים רעלי צררים מי | יד ציון או לבחור מתוך הרשימה. במעבר<br>ז: חיוור לעצמאות ולחיי משפח | ניתן להקל<br>ציווי תנוודונוים רקור |            |           |
|-----------|---------------------------------------------------|---------------------------------------------------------------|--------------------------------------------------------------------|------------------------------------|------------|-----------|
|           | ציונים: ניתוח מאמרים וסרטים (20)                  | ציונים: מטלה בסכמת (80)                                       | 4                                                                  |                                    |            |           |
| ציון סופי | מטלה                                              | מטלה                                                          | ציון משוקלל                                                        | סטטוס                              | ת.ז. תלמיד | ם תלמיד   |
|           |                                                   | •                                                             | K                                                                  | תלמיד מן המנין                     | 311449045  | יאל איילת |
|           |                                                   |                                                               | (-)-                                                               | תלמיד מן המנין                     | 203712344  | גד שרון   |
|           |                                                   |                                                               | (-) -                                                              | תלמיד מן המנין                     | 312412554  | יצחק אביה |
|           |                                                   |                                                               | (-) -                                                              | תלמיד מן המנין                     | 313445769  | קוביץ יפה |
|           |                                                   |                                                               | (-)-                                                               | תלמיד מן המנין                     | 203165766  | עטרת      |
| - 1       |                                                   |                                                               | (-)-                                                               | חלמיד מו המניז                     | 312560246  | רת חו     |

**ציון משוקלל-** ממוצע הציונים של המטלות (שדה חישובי שאינו ניתן להקלדה).

**ציון סופי**- במידת הצורך יוקלד במזכירות האקדמית- נועד לאפשר הוספת ציון סופי אחר מהממוצע שהתקבל, למשל במקרים בהם היתה היעדרות סטודנט או במקרים בהם המרצה מעוניין לשנות ציון לסטודנט מסויים.

מרצים המעוניינים לעדכן ציון סופי שונה מהציון הממוצע שיתקבל יפנו למזכירות האקדמית.

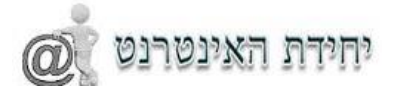

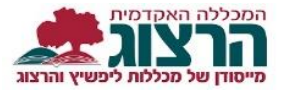

המערכת תציג כל פעם שני מרכיבים מהציון להקלדה, (2 עמודות להקלדה) מרצים שיש להם יותר שני מרכיבים יבחרו כל פעם לאיזה מטלה מקלידים ציון. כדי לבחור את המטלות נלחץ על הכיתוב "בחירת מטלות וַמועדים לקליטה" המופיע בראש הטבלה.

| שור הפסת רכז וניצט איז איז איז איז איז איז איז איז איז איז | חרשימה הציונים המיוחדים.<br>לתוד (1:0003-10 מישע | י בין הציונים באמצעות טאב לא תיפת<br>גל רומי רים שיו המשונה נרמי | ד ציון או לבחור מתוך הרשימה. במעבי<br>רה תרוע לתולדנת ערש וישרש | ציתן להקלי<br>אווני תנודרנוים רבור |            |               |
|------------------------------------------------------------|--------------------------------------------------|------------------------------------------------------------------|-----------------------------------------------------------------|------------------------------------|------------|---------------|
|                                                            | ציונים: תרגיל סמסטר א (5)                        | ציונים: בקיאות (10)                                              | the present to the second                                       |                                    |            |               |
| ציון סופי                                                  | מטלה                                             | מטלה                                                             | ציון משוקלל                                                     | סטטוס                              | ת.נ. תלמיד | שם תלמיד      |
| -                                                          |                                                  | -                                                                | (•) -                                                           | תלמיד מן המנין                     | 24322380   | אליעת דבורה   |
|                                                            |                                                  |                                                                  | (-) -                                                           | תלמיד מן המנין                     | 207172180  | אלקסלסי אלמוג |
|                                                            |                                                  |                                                                  | (•)-                                                            | תלמיד מן המנין                     | 315972133  | ארנסט אילה    |
|                                                            |                                                  |                                                                  | (-) -                                                           | תלמיד מן המנין                     | 315846428  | אשרור יפת צוף |
|                                                            |                                                  |                                                                  | (•)-                                                            | תלמיד מן המנין                     | 312171325  | בביאן שירה    |
|                                                            |                                                  |                                                                  | (•) -                                                           | תלמיד מן המנין                     | 206198087  | ביתבוים מיטל  |
|                                                            |                                                  | <b>—</b>                                                         |                                                                 |                                    |            |               |

המערכת תפתח טבלה קטנה מעל רשימת הציונים בה יופיעו המטלות הקיימות לשיעור זה. במידה ויש מועדי ב' למבחנים גם הם יופיעו ברשימה.

(כדי לראות את כל הטבלה ניתן לגלגל או ללחוץ על החיצים הקטנים בצד שמאל)

| ילה                 | רמת חסיון | ציון מטלה          |
|---------------------|-----------|--------------------|
| נבחן (34)           | כלל לא    | כל המועדים ערידיים |
| זור קומראן (1)      | כלל לא    |                    |
| וח סיוור קומראן (0) | כלל לא    |                    |
| הצג כל הקבוצות      |           | האג ציינים         |

נסמן 2 מטלות שנרצה שיופיעו (נוריד את הסימון מכל המטלות ונסמן רק 2) ואז נלחץ על כפתור "הצג ציונים"

## הוספת הערה במקום ציון

ישנה אפשרות להוסיף הערה במקום ציון, לדוגמא: "חסרות מטלות", "לא עבר" וכו'

כדי לבחור הערה מתוך רשימת ההערות שבמערכת לחצו על השדה בו תרצו להקליד את ההערה והמערכת תפתח רשימת הערות, לחיצה על ההערה תוסיף אותה בשדה הציון.

|           | ו רא מת הציונים המיוחדים. | ר בין הציונים באמצעות טאב לא תיפתר             | יד ציון או לבחור מתוך הרשימה. במעב | ניתן להקל           |            |               |
|-----------|---------------------------|------------------------------------------------|------------------------------------|---------------------|------------|---------------|
| 1)        | מוד (500-450003-1 תשע     | אל בימי בית שני המשנה והח                      | רס: מבוא לתולדות ארץ ישר <i>א</i>  | ציוני סטודנטים בקוו |            |               |
|           | ציונים: תרגיל סמסטר א (5) | ציונים: בקיאות (10)                            |                                    |                     |            |               |
| ציון סופי | מטלה                      | מטלח                                           | ציון משוקלל                        | סטטוס               | ת.ז. תלמיד | שם תלמיד      |
|           |                           |                                                |                                    |                     |            |               |
|           |                           | לא עבר<br>טרם נבחן                             | (-) -                              | תלמיד מן המנין      | 207172180  | אלקסלסי אלמוג |
|           |                           | וול מסלות<br>ניגש למבחן אך לא הגיש אותו<br>ערב | (-) -                              | תלמיד מן המנין      | 315972133  | ארנסט אילה    |
|           |                           | עבו<br>העבודה הוחזרה לתקון<br>לא הנוע לבחונה   | (-) -                              | תלמיד מן המנין      | 315846428  | אשחר יפת צוף  |
|           | •                         |                                                | (-) -                              | תלמיד מן המנין      | 312171325  | בביאן שירה    |
|           |                           |                                                | (-) -                              | תלמיד מן המנין      | 206198087  | בירנבוים מיטל |
|           |                           |                                                | (-) -                              | תלמיד מן המנין      | 316551845  | בר-און גליה   |
|           |                           |                                                | (-) -                              | תלמיד מן המנין      | 305623928  | ברודי אלה     |
|           |                           |                                                | (-) -                              | תלמיד מן המנין      | 204628564  | גולדשטיין יעל |
|           |                           |                                                | ()                                 | מלמוד מו במווו      | 27207022   | 200 00000     |

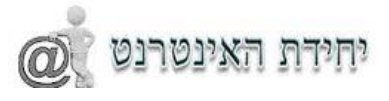

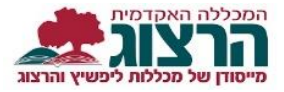

## לסיום ושמירת הציונים נלחץ על כפתור שמור המופיע בראש העמוד.

| THE MARK | שמור הסקת ריכא ציונים 😪 ייצ<br>ייבא ציונים מ-bodie |                                                        |                                                         |                                                |            |             |
|----------|----------------------------------------------------|--------------------------------------------------------|---------------------------------------------------------|------------------------------------------------|------------|-------------|
| קליטה    | בחירת מטלות ומועדים לכ                             |                                                        |                                                         |                                                |            |             |
|          | מיחדים.                                            | רסאב לא תיפתח רשימת הציונים ה<br>ריה (0-900179-0 תשעו) | ימה, במעבר בין הציונים באמצעור<br>הוראה ערכים סרטים-ומו | ציוני סטודנטים בקורס:<br>ציוני סטודנטים בקורס: | נית        |             |
|          |                                                    | יונים: מבחן (100)                                      | ¥                                                       |                                                |            |             |
|          | ון סופי                                            | מטלה צי                                                | ציון משוקלל                                             | סטטוס                                          | ת.ז. תלמיד | שם תלמיד    |
| -        | \$                                                 | •                                                      | (•) -                                                   | תלמיד מן המנין                                 | 322032046  | ישראל מיכאל |
|          | •                                                  | •                                                      | (•) -                                                   | תלמיד מן המנין                                 | 312568173  | ישראלי נעמי |
|          | •                                                  | •                                                      | (•) -                                                   | תלמיד מן המנין                                 | 21677596   | כהן עומר    |
|          |                                                    | 89                                                     | (-) 89.00                                               | תלמיד מן המנין                                 | 32279655   | כהן שרית.   |
|          |                                                    | :                                                      | (•) -                                                   | לא מן המנין                                    | 60465135   | לב אבנר     |
|          |                                                    |                                                        |                                                         |                                                |            |             |

לאחר שנלחץ על "שמור" המערכת תודיע כי הנתונים נשמרו.

שימו לב: לאחר הקלדת הציונים ושמירתם, הציון יהפוך לאפור ולא תוכלו לערוך אותו שוב, במקרה שמרצה עשה טעות בהקלדה וירצה לתקן ציון יהיה עליו לפנות למזכירות האקדמית בדוא"ל. (נא לציין את שם השיעור, ות.ז של הסטודנט)

avodotg@herzog.ac.il לשלוחת אלון שבות- בנים

avodotn@herzog.ac.il לשלוחת מגדל עוז- בנות:

verds@macam.ac.il לשלוחת החרדים

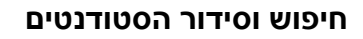

ניתן לסדר את הרשימה לפי מספר ת.ז של הסטודנט או לפי שמות על ידי לחיצה על הכותרת המתאימה (לחיצה על ת.ז לתלמיד תסדר לפי ת.ז ולחיצה על "שם התלמיד" תסדר לפי השם)

|            |            | אווני מנוידנווים כב | קליז ביון ארעבווו מומן הושמה בב | שמתה לתלמודות בעלו אהרות                                 | 500-720200-0) DITOUR             | (51)      |
|------------|------------|---------------------|---------------------------------|----------------------------------------------------------|----------------------------------|-----------|
|            |            | 100 113             | רטווינון עננגאוונועווי נו       | שפוווד לוגינוידים בעלי צו כים<br>ציונים: מטלה מסכמת (80) | ציונים: ניתוח מאמרים וסרטים (20) | ועד)      |
| ם תלמיד    | ת.ז. תלמיד | סטטוס               | ציון משוקלל                     | מטלה                                                     | מטלה                             | ציון סופי |
| אלאיילת    | 3114490+5  | תלמיד מן המנין      | (-)-                            |                                                          |                                  |           |
| גד שרון    | 203712344  | תלמיד מן המנין      | (-) -                           |                                                          |                                  |           |
| יצחק אביה  | 312412554  | תלמיד מן המנין      | (-) -                           |                                                          | •                                |           |
| יקוביץ יפה | 313445769  | תלמיד מן המנין      | (-) -                           |                                                          |                                  |           |
| עטרת       | 203165766  | תלמיד מן המנין      | (-) -                           |                                                          |                                  |           |
| ברת חן     | 312560246  | תלמיד מן המנין      | (-) -                           |                                                          |                                  |           |
| רוקמן יסכה | 205461783  | תלמיד מן המנין      | (-) -                           |                                                          |                                  |           |
| רוקמן רות  | 311521470  | תלמיד מן המנין      | (-) -                           |                                                          |                                  |           |
| ימון קוראל | 305369076  | תלמיד מן המנין      | (-) -                           | •                                                        |                                  |           |

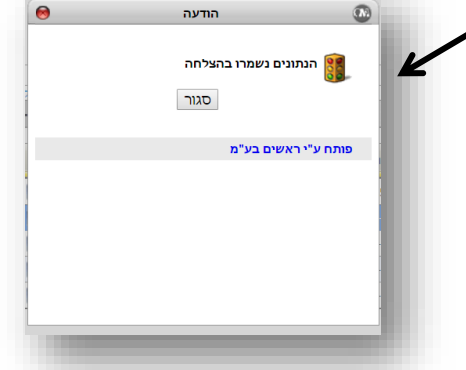

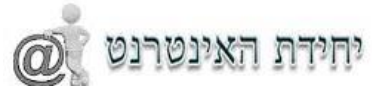

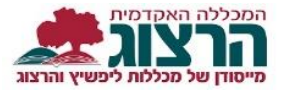

כדי לחפש סטדונט נלחץ על מקש Ctrl ועל האות F (יחד).

המחשב יפתח לנו תיבת חיפוש בה נקליד את מספר ת.ז של הסטדונט או את שמו.

התיבה תפתח בחלק העליון של המסך, (בחלק מהדפדפנים תופיע בצד ימין ובחלק בשמאל)

| Find:                         | Previous Next 🥖                                                                                                 | Option .                                                                                         |                                                                                               |                                                                     |                              |                                                                                                    |
|-------------------------------|----------------------------------------------------------------------------------------------------|--------------------------------------------------------------------------------------------------|-----------------------------------------------------------------------------------------------|---------------------------------------------------------------------|------------------------------|----------------------------------------------------------------------------------------------------|
|                               | 70.00                                                                                                    |                                                                                                  |                                                                                               |                                                                     |                              |                                                                                                    |
|                               |                                                                                                    |                                                                                                  |                                                                                               |                                                                     | נ למרצה                      | and G                                                                                                    |
|                               |                                                                                                    |                                                                                                  |                                                                                               |                                                                     | קליטת ציונים                 | אשים 🗸                                                                                                    |
|                               |                                                                                                    |                                                                                                  |                                                                                               |                                                                     |                              |                                                                                                    |
|                               | mana l'anna l'anna l'anna l'anna l'anna l'anna l'anna l'anna l'anna l'anna l'anna l'anna l'anna l'anna l'anna l |                                                                                                  |                                                                                               |                                                                     |                              | דף הבית 🏚                                                                                                    |
| ים 🍪 ייצוא 🕱                  | שמור הפקת ריכוז ציונ                                                                                            |                                                                                                  |                                                                                               |                                                                     |                              | דף הבית 🔮 מערכת שעות                                                                                                    |
| ים 🍣 ייצוא 🕱                  | שמור הפקת ריכוז ציונ                                                                                            |                                                                                                  |                                                                                               |                                                                     |                              | דף הבית<br>מערכת שעות<br>בחינות                                                                                                    |
| ים 🌏 ייצוא 🗷<br>מועדים לקליטה | שמור הפקת ריכוז ציונ<br>בחירת מטלות ו                                                                           |                                                                                                  |                                                                                               |                                                                     |                              | דף הבית<br>מערכת שעות<br>בחינות<br>עדכון פרטים<br>השיעורים שלי                                                                                                    |
| ים 🍪 ייצוא 🔟<br>מועדים לקליטה | שמור הפקת ריכוז ציונ<br>בחירת מטלות ו                                                                           | איפתה רשימת הציונים המיוחד                                                                       | הרשימה. במעבר בין הציונים בא                                                                  | ניתן להקליד ציון או לבר                                             |                              | דף הבית<br>סערכת שעות<br>בחינות<br>עדכון פרטים<br>השיעורים שלי<br>הקורסים שלי                                                                                          |
| ים 🍪 ייצוא 🗷<br>מועדים לקליטה | שמור הפקת ריכוז ציונ<br>בחירת מטלות ו<br>זים.                                                                   | מצעות טאב לא תיפתח רשימת הציונים המיוחד<br>ישראל (500-900116-0 תשענ)                             | זור מתוך הרשימה. במעבר בין הציונים בא<br>זו במעבר בין הציונים בא<br>ם בקורס: דרכי הוראת מחשבת | ניתן להקליד ציון או לבר<br>ציוני סטודנטים                           |                              | דף הבית<br>סערכת שעות<br>בחינות<br>עדכון פרטים<br>השיעורים שלי<br>הקורסים שלי<br>ההשכלה שלי                                                                            |
| ים 阙 ייצוא 🗷<br>מועדים לקליטה | שמור הסקת ריכוז ציוני<br>בחירת מטלות ו<br>יים.<br>ציון סופי                                                     | מצעות טאב לא מיפתח רשימת הציונים המיוחד<br>ישראל (500-900116 תשעו)<br>ציון משקלל                 | זור מתוך הרשימה. במעבר בין הציונים בא<br>ם בקורסו דרכי הוראת מחשבת<br>סטטוס                   | ניתן להקליד ציון או לבר<br>ציוני סטודנטיב<br>תנ. תלמיד -            | שם תלמיד                     | דף הבית<br>מערכת שעות<br>בחינות<br>ערכון פרטים<br>השעורים שלי<br>הקורסים שלי<br>ההשכלה שלי<br>ניהול ומינות                                                             |
| ים 🍪 ייצוא 🖬<br>מועדים לקליטה | שמור הסקת ריכוז ציוני<br>בחיית מטלות ו<br>זים.<br>ציון סופי                                                     | מוצעות טאב לא מיפתח רשימת הצוונים המיוחד<br><b>ישראל (500-900116 תשעו)</b><br>ציון משקלל<br>() - | זור מתוך הרשימה. במעבר בין הציונים בא<br>1 בקרלם: דרפי הוראת מחשבת<br>סטטוס<br>הלמד מן המנך   | ניתן להקליד ציון או לבת<br>ציוני סטודנטיב<br>ת. תלמיד -<br>11900347 | <b>שם תלמיד</b><br>אתברג טלי | <ul> <li>דף הבית</li> <li>מערכת שעות</li> <li>מרכת שנות</li> <li>מרטים</li> <li>הקורסים שלי</li> <li>ההשכלה שלי</li> <li>ניהול זמינות</li> <li>מרטים אישיים</li> </ul> |

כשתקלידו טקסט בשדה החיפוש , למשל מספר ת.ז של הסטדונט, המערכת תמצא את מה חיפשתם ותצבע את הטקסט או את המספר שחיפשנו בצבע

| ספירא תקוה שירלי | 203867163 | תלמיד מן המנין | (-) - |   |
|------------------|-----------|----------------|-------|---|
| מלמד רננה        | 204173470 | תלמיד מן המנין | (-) - |   |
| אהרון נגה        | 205431026 | תלמיד מן המנין | (-) - |   |
| אלכסנברג שיראל   | 105509888 | תלמיד מן המנין | (-) - |   |
| בוקריס תהילה     | 300160421 | לא מן המנין    | (-) - | 5 |
| סולומון נאוה     | 300638376 | תלמיד מן המנין | (-) - |   |
| גלוסקא נגה       | 300795598 | לא מן המנין    | (-) - | • |
| האריס רחל        | 303173058 | תלמיד מן המנין | (-) - | • |
| קרמר הדר         | 305703852 | תלמיד מן המנין | (-) - | 5 |
| פוויוהיו רחל     | 308078351 | תלמיד מו המויו | (-) - |   |

בהצלחה

saritc@herzog.ac.il לתמיכה ניתן לפנות במייל ל